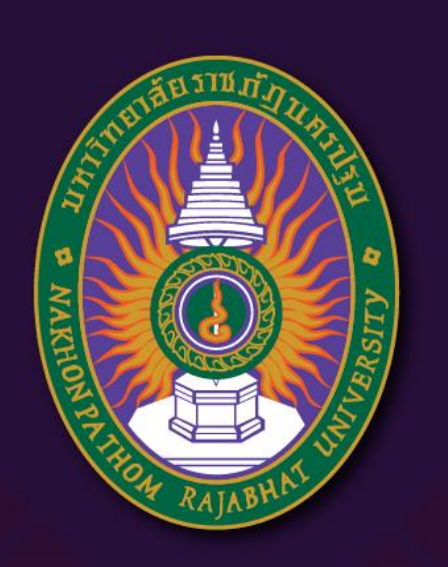

**มหาวิทยาลัยราชภัฏนครปฐม** Nakhon Pathom Rajabhat University

# การใส่กระดูก

By อาจารย์สุชารัตน์ จันทาพูนธยาน์

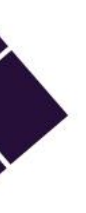

## การส่งออก Model

#### Blender\* [D:\work\งานสอน\ขอทุน LMS\ขอทุน LMSปีงบ 2567\soure\rig\boddyrigv1.blend]

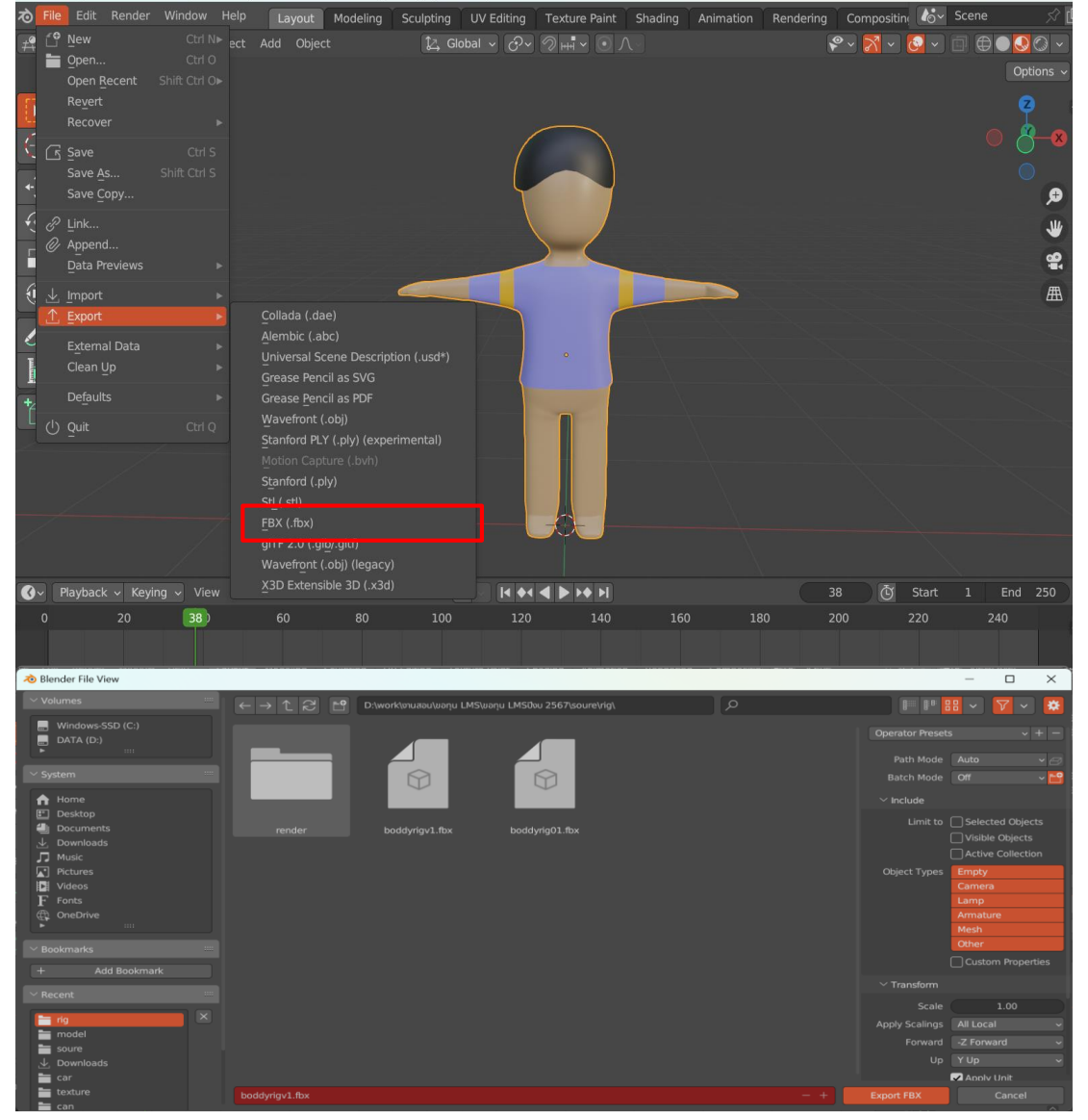

วิธีการส่งออก

- 1. คลิก File→ Export→FBX(.fbx)
- 2. ตั้งชื่อไฟล์ ผลงาน
- 3. คลิก Export FBX

## การสร้างภาพเคลื่อนใหวด้วย Mixamo

• https://www.mixamo.com ทำการสมัคร Account ของ Adobe ID ซึ่งสามารถสมัครได้ฟรี

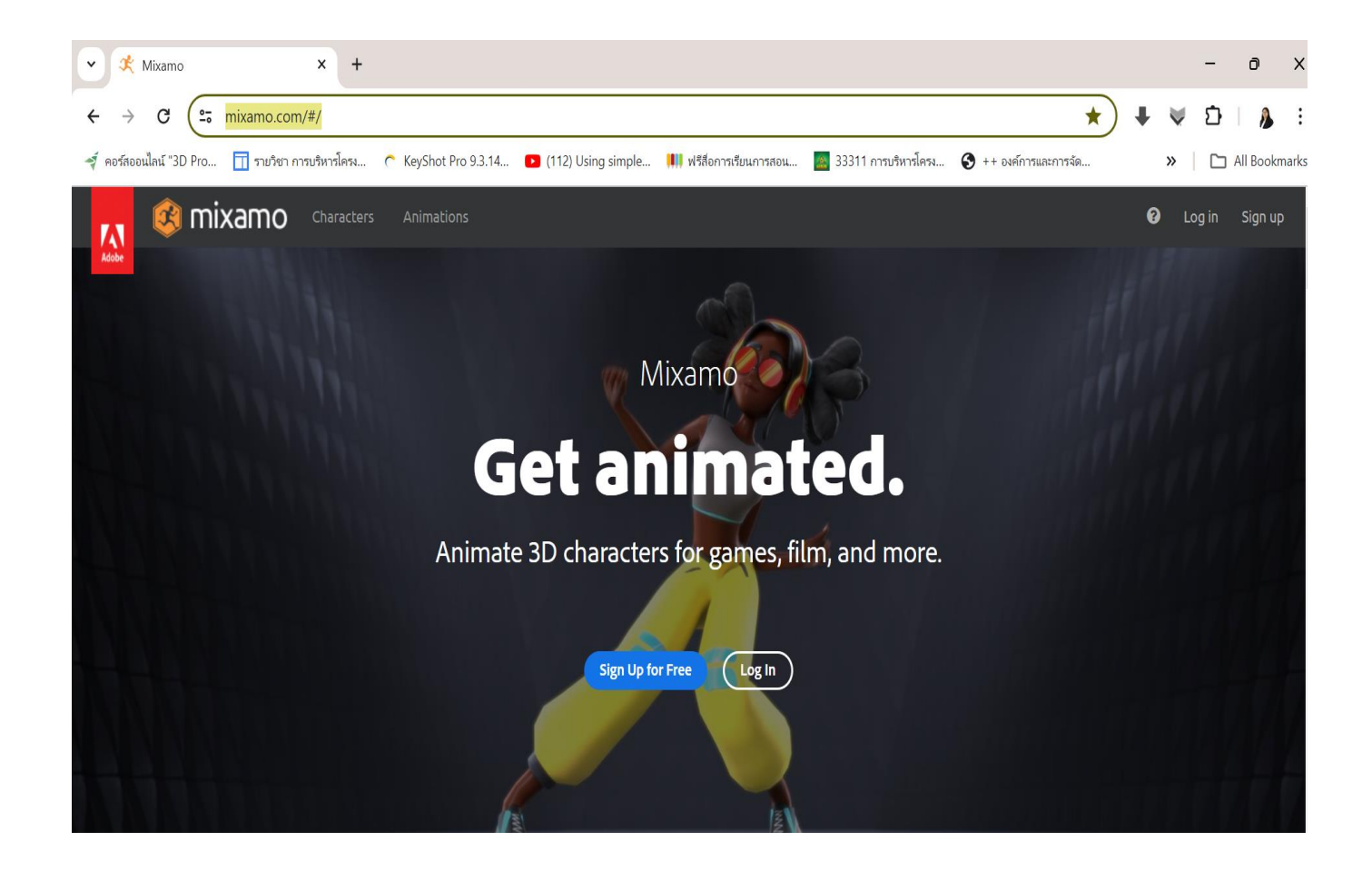

| วร์สออนไลน์ "3D Pro <u> </u> ราย | ยวิชา การบริหารโครง | C KeyShot Pro 9.3.14. | . 🖸 (112) Using simple. | . 🛄 ฟรีสื่อการเรียนการสอเ | <b>เ</b> <u>ล</u> 33311 การบริหารโครง                | 🔇 ++ องศ์การและการจัด | »   C | ∃ All Bookma |
|----------------------------------|---------------------|-----------------------|-------------------------|---------------------------|------------------------------------------------------|-----------------------|-------|--------------|
|                                  |                     |                       |                         | <b>Si</b><br>New<br>Email | <b>gn in</b><br>r user? Create an account<br>address | Continue              |       |              |
| Sign in or create an account     |                     |                       |                         | G Continu                 | Dr<br>Je with Google                                 |                       |       |              |
|                                  |                     |                       |                         |                           | ና Continu                                            | e with Facebook       |       |              |
|                                  |                     |                       |                         |                           | Conti                                                | nue with Apple        |       |              |

ให้ Login เข้าใช้งานระบบและ เลือกเมนู Upload Character เพื่อนำโมเดลที่สร้างขึ้นเข้าสู่ ระบบ

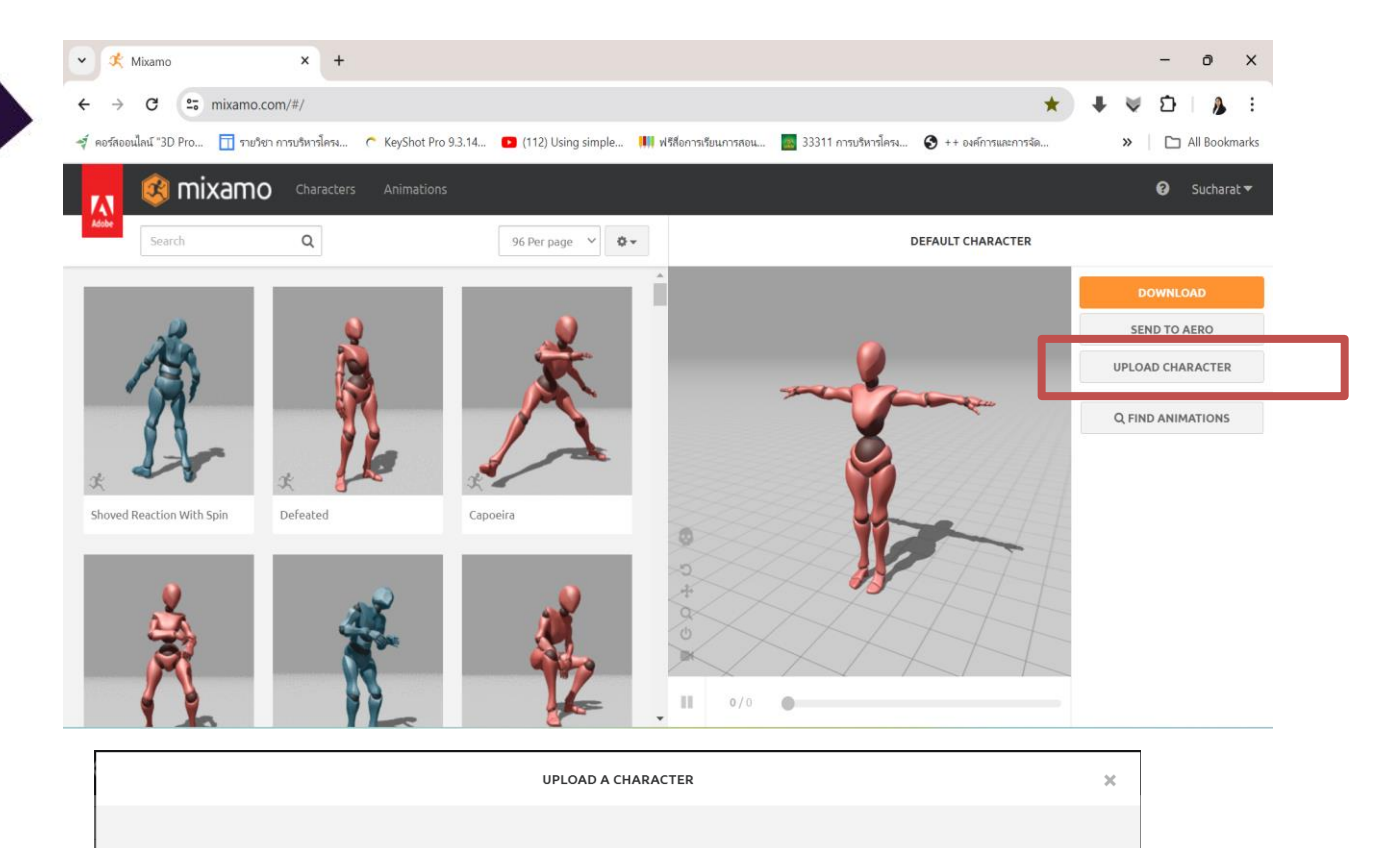

### คลิกเลือก Upload Character เพื่อ Up Load โมเดลที่สร้างขึ้น

#### Hi there!

To upload your character to Mixamo, drag and drop your 3D character file in the drop zone. Need instructions? Learn how to prepare your model or read Auto-Rigging basics.

FBX OBJ ZIP

Select character file or drop character file here.

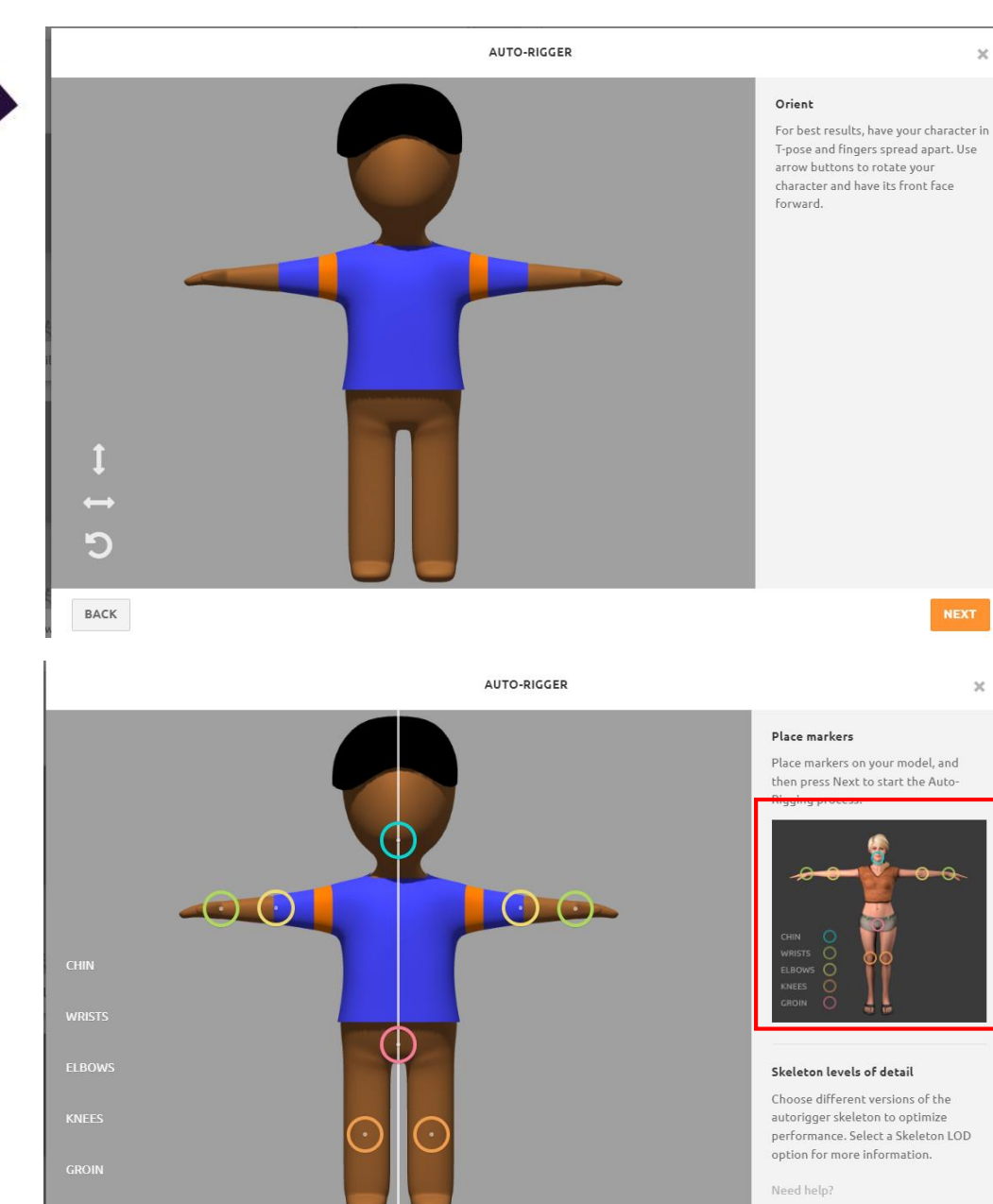

Skeleton levels of detail Choose different versions of the

autorigger skeleton to optimize performance. Select a Skeleton LOD option for more information.

☑ Use Symmetry Skeleton LOD Standard Skeleton (65) ∨

BACK

หน้าต่าง Auto Rigger ใส่กระดูกให้กับโมเดลแบบ อัตโนมัติ และให้วางวงกลมตาม จุด ซึ่งใช้แทนอวัยวะในแต่ ละส่วน คาง ข้อมือ ข้อศอก หัวเข่า จุดกลางลำตัว จากนั้นให้ คลิกปุ่ม Next

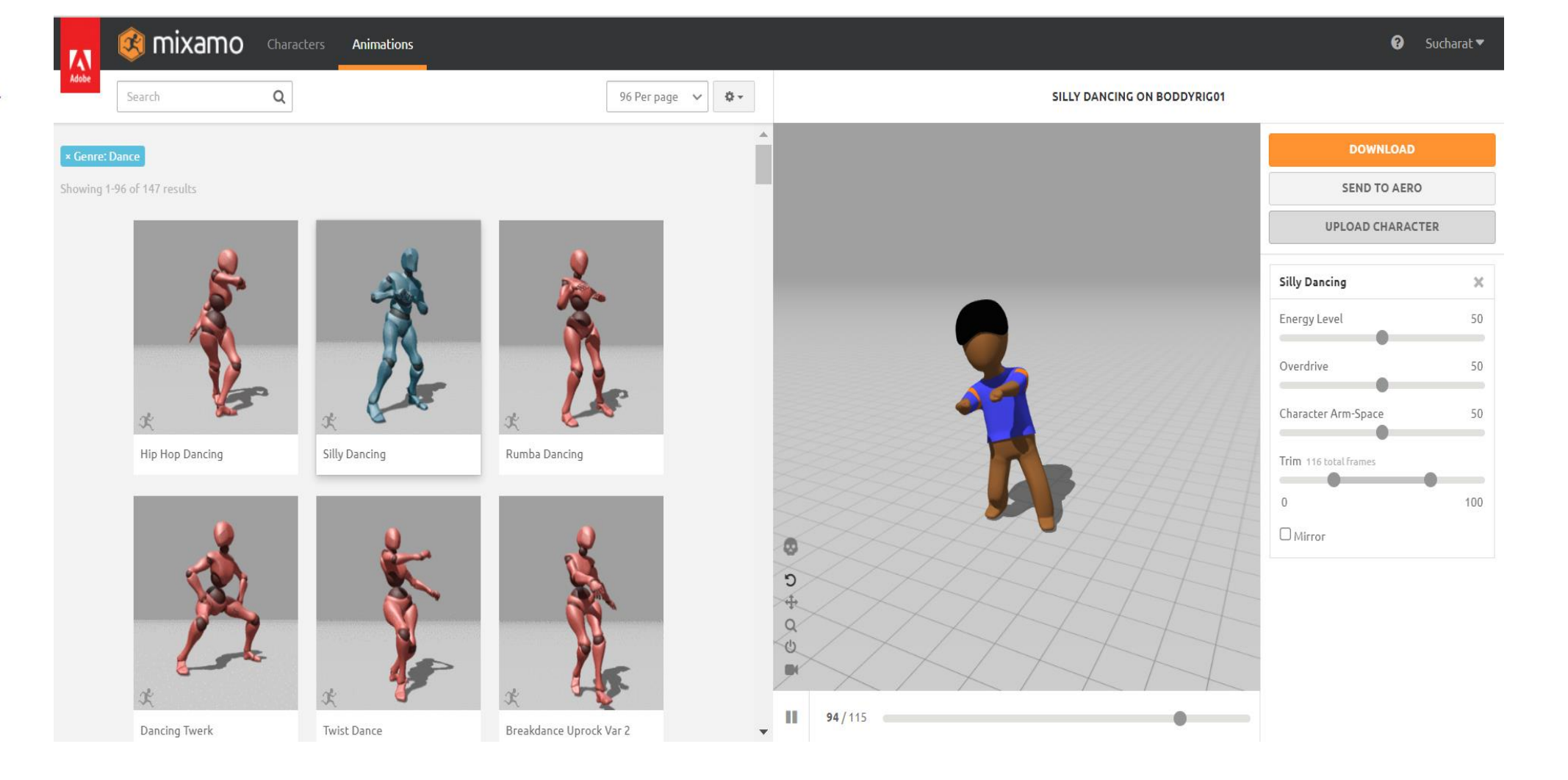

จากนั้นสามารถเลือก Animations ต่าง ๆ ที่ระบบมีให้ฟรี มาใช้ตัวตัวละครได้

#### วิธีการนำโมเดลที่ใส่ Animations แล้วไปใช้งานต่อ ให้เลือก Downloadและเลือก Format และ รูปแบบ Skin และคลิก Download ได้เลย

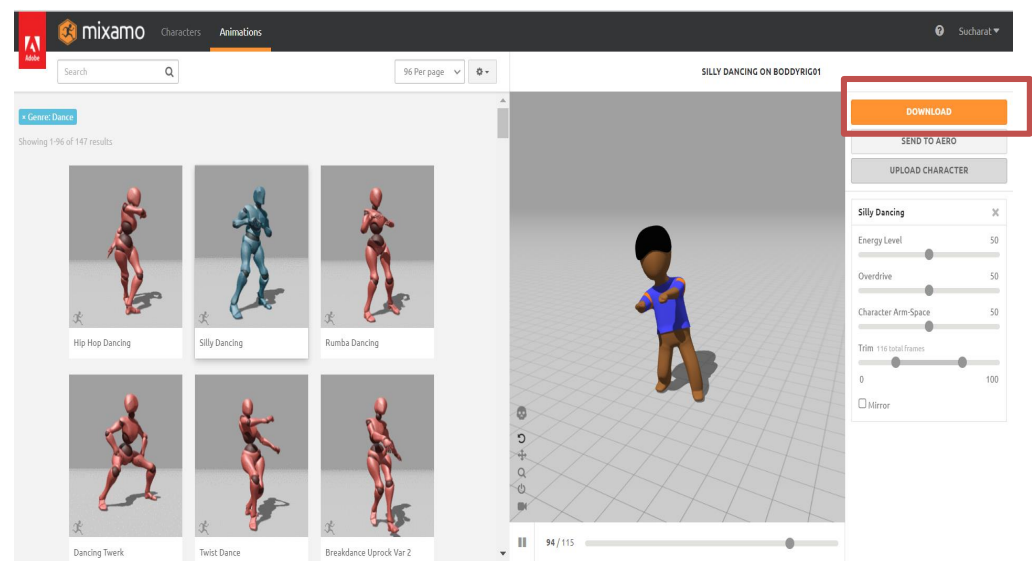

| DOWNLOAD SETTINGS |   |                    |          |  |  |  |  |  |  |
|-------------------|---|--------------------|----------|--|--|--|--|--|--|
| Format            |   | Skin               |          |  |  |  |  |  |  |
| FBX Binary(.fbx)  | ~ | With Skin          | ~        |  |  |  |  |  |  |
| Frames per Second |   | Keyframe Reduction |          |  |  |  |  |  |  |
| 30                | ~ | none               | ~        |  |  |  |  |  |  |
|                   |   |                    |          |  |  |  |  |  |  |
| CANCEL            |   |                    | DOWNLOAD |  |  |  |  |  |  |